QoSM用于针对网络各种应用不同需求,平衡各种服务流量占用的矛盾,从而为不同的服务提供不同的 服务质量,例如:提供专用带宽、降低报文丢失率、降低报文传送时延及延时抖动等。QoSM预置了常 用的业务定义,用户可快速针对不同业务指定所需的流控动作,简化了管理员对设备的配置操作,同 时屏蔽了不同设备之间的配置差异,使得管理端到端的网络差分服务变得简单快捷,用户可以更有效 和经济地规划使用现有网络资源。

某企业的三个部分,测试部、市场部、研发部通过边缘设备接入外网。三个部门通过一台交换机接入 边缘网络。为了使企业业务能够正常运营,必须控制每个部门访问外网的流量,不能够超过2M,不能 让一个部门的流量太大而影响其他部门的使用。基于上面的需求,我们可以在外网接入端口上配置Qo S来限制每个部门的流量。因此,可以通过iMC部署ACL,在QoS流分类中使用已创建的ACL,然后对 该分类对应的流行为设置阈值,限制其流量。

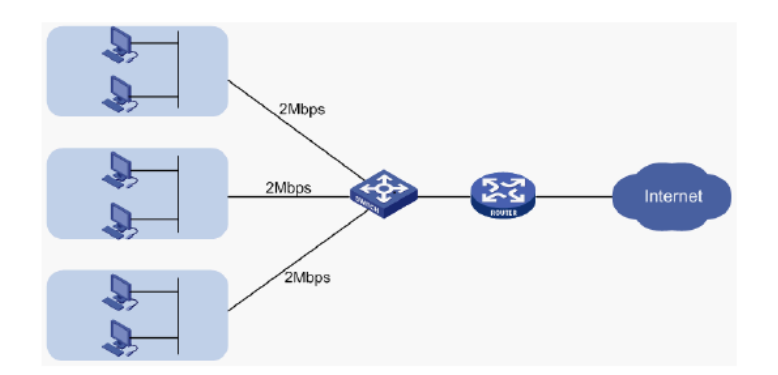

一、通过ACL组件配置ACL规则,并部署到设备上(此案例不对ACL配置进行详细说明,具体可以参考ACL配置手册)

(1) 部署ACL完成后, 如下图所示:

| 🛃 Service > ACL Resource | *                              | ✦Add to My Favorites ⑦ Help |          |  |  |  |
|--------------------------|--------------------------------|-----------------------------|----------|--|--|--|
| ✓ Add Delete Refr        | esh                            |                             |          |  |  |  |
| ACL Identifier 🗘         | ACL Resource Name $ \diamond $ | ACL Type 🗘                  | Modify   |  |  |  |
| 2001                     | a11                            | Basic                       | 2        |  |  |  |
| 2004                     | A3100                          | Advanced                    | P        |  |  |  |
| 2111                     | a12                            | Advanced                    | P        |  |  |  |
| 2112                     | A3200                          | Advanced                    | <b>P</b> |  |  |  |
| 2556                     | a1                             | Basic                       | B        |  |  |  |
| 1-5 of 5. Page 1 of 1.   | 14 <4                          | 1 >> >=                     | 50 💌     |  |  |  |

二、增加QoSM流分类、配置规则:

(1)选择"业务"页签,单击导航树中的【QoS管理/QoS资源】菜单项,选择"流分类",进入"流分类"页面,如下图所示:

| 🤮 Servi | ce ≻ QoS Resource ≻   | Classifier                       |              |         | the Add 1 | o My Flavori | ites 🕐 Help |
|---------|-----------------------|----------------------------------|--------------|---------|-----------|--------------|-------------|
| Add     | Import Delete         | Refresh                          |              |         |           |              | Add Folder  |
|         | Name ≎                | Description                      | Device Model | Modify  | Сору      | Export       | Delete      |
|         | System Predefined     | System predefined Folder of QoS  |              |         |           |              |             |
|         | CallBignaling         | Call signaling traffic, such as  |              |         | Ē.        | E            |             |
|         | DelaySensitiveTraffic | Delay-sensitive packets, such as |              |         | Ē,        | E            |             |
|         | HighThroughpufTraffic | High throughput traffic, such as |              |         | Ē.        | ₩E           |             |
|         | LowPriorityTraffic    | Low priority traffic, such as ba |              |         | E,        | ι.           |             |
|         | NetworkProtocomraffic | Network protocol packets, such a |              |         | Ē.        | •2           |             |
|         | OAMTraffic            | OAM packets, such as ICMP, SNMP, |              |         | Ē         |              |             |
|         | VideoTraffic          | Video packets, such as broadcast |              |         | Ē.        | •2           |             |
|         | VolPTraffic           | VoIP packets, such as surveillan |              |         | Ē.        | 1            |             |
| 1-9 of  | 9. Page 1 of 1.       |                                  |              | 14 - 44 | 1         | 65 FT        | 50 💌        |

(2) 单击<增加>按钮,进入增加流分类页面,配置相关策略,如下图所示:

| 🤮 Add QoS Classifi | er          |             |          |       |        |                    | (?)He  |
|--------------------|-------------|-------------|----------|-------|--------|--------------------|--------|
| Add QpS Classifier |             |             |          |       |        |                    |        |
| Basic Information  | ı           |             |          |       |        |                    | -      |
| Name *             | FilterInbau | undiPAddres | 88       | (?    | )      |                    |        |
| Rule Relationshi   | p or 💌      | ]           |          |       |        |                    |        |
| Select Behavior    |             |             |          |       | Clear  |                    |        |
| IP Type            | IPv4        | -           |          |       |        |                    |        |
| Description        |             |             |          |       | )      |                    |        |
| Select Model       |             |             |          |       | Select | t Model<br>• Model |        |
|                    |             |             |          |       |        |                    |        |
| Add Delet          | e All       |             |          |       |        |                    |        |
| Name Char          | acteristics | Туре        | Relation | Value | State  | Modify             | Delete |
| No match found     | J.          |             |          |       |        |                    |        |
|                    |             |             |          |       |        |                    |        |
|                    |             | 0           | OK Ca    | incel |        |                    |        |

根据需要参数配置如下:

a.名称: 输入"FilterboundIPAddress"

b.规则逻辑:选择"or"

c.IP类型:选择"IPv4"

其他参数保持缺省即可。

(3) 配置流分类规则,单击<增加>按钮,设置流分类特征,如下图所示:

| Configure Parameters |           |  |
|----------------------|-----------|--|
| Name *               | aaa 🔊     |  |
| State                | Enabled - |  |
| Relation             |           |  |
| Select Matching Type | IPv4ACL * |  |
| Input ACL Number *   | 2112      |  |
| InputACL Name *      | A3200     |  |
|                      |           |  |

创建流分类特征的"名称",输入所要匹配的ACL number和ACL name,其他参数保持缺省即可。单击<确认>按钮,增加流分类完成。

(4) 配置流行为与流策略

a.选择"业务"页签,单击导航树中的[QoS管理/QoS设备]菜单项,进入QoS设备页面,如下图所示:

| iery C | ondition |                               |                          |              | Bearch d       | evice IP     | Q         |  |
|--------|----------|-------------------------------|--------------------------|--------------|----------------|--------------|-----------|--|
| Depic  | y Synchr | onize Refresh                 |                          |              |                |              |           |  |
|        | Status   | System Label 🗢                | Device Model 🗘           | IP Address 🗘 | Polling Result | Audit Status | Operation |  |
|        | Major    | VMCE(172.10.8.76)             | H3C S361 8-62P           | 172.10.0.76  | Success        | No baseline  | Ð         |  |
|        | Normal   | Bwitch.AL.HZ(192.168.5.31)    | Cisco Catalyst 37xxStack | 192.168.5.31 | Buccess        | No baseline  | Ð         |  |
|        | Major    | Switch(192.168.5.32)          | Cisco Catalyst 37xcStack | 192.168.5.32 | Success        | No baseline  | Ð         |  |
|        | Major    | SR88_New(172.10.0.88)         | H3C SR8905-V5            | 172.10.0.88  | Success        | No baseline  | Ð         |  |
|        | Major    | BR68-11(172.10.0.80)          | H3C SR6608               | 172.10.0.60  | Buttess        | No baseline  | Ð         |  |
|        | Normal   | SR68(172.10.0.68)             | HP 6804                  | 172.10.0.68  | Success        | No baseline  | Ð         |  |
|        | Major    | spoke1-pe(172.10.0.63)        | HP MSR3040               | 172.10.0.63  | Buccess        | No baseline  | Ð         |  |
|        | Major    | S5800CE(172.10.0.78)          | H3C S5800-32C            | 172.10.0.78  | Success        | No baseline  | Ð         |  |
|        | Major    | \$5800(172.10.0.77)           | H3C S5800-32C            | 172.10.0.77  | Success        | No baseline  | Ð         |  |
|        | Major    | 810504(172.10.0.105)          | H3C 810504               | 172.10.0.105 | Buccess        | No baseline  | Ð         |  |
|        | Major    | NY-H3C-S5500(172.10.0.1)      | H3C S5500-52C-EI         | 172.10.0.1   | Buccess        | No baseline  | Ð         |  |
|        | Major    | MBR3040(172.10.0.82)          | H3C MSR30-40             | 172.10.0.62  | Buccess        | No baseline  | Ð         |  |
|        | Intajor  | MCE(172.10.0.74)              | HP 5500-240-SFP-EI-2SLOT | 172.10.0.74  | Success        | No baseline  | Ð         |  |
|        | Major    | hjw_server_acs2(192.168.5.80) | H3C S5800-32C            | 192.188.5.80 | Buccess        | No baseline  | Ð         |  |
|        | Major    | H3C-172.10.0.91 (172.10.0.91) | H3C 87508E               | 172.10.0.91  | Buttess        | No baseline  | Ð         |  |
|        | Major    | H3C(172.18.0.82)              | H3C S951 2E              | 172.10.0.82  | Buccess        | No baseline  | Ð         |  |
|        | Normal   | H3C(172.10.0.70)              | H3C 87602-8              | 172.10.0.70  | Buttess        | No baseline  | Ð         |  |
|        | Normal   | 75e-olt12(172.10.0.30)        | H3C S7502E               | 172.10.0.30  | Success        | No baseline  | Ð         |  |

b.在设备列表中,点击所要配置设备的"操作"链接,在弹出的菜单中选择"QoS配置信息",进入配置页面,如下图所示:

| , Si<br>Inte | ervice<br>rface | e > GoS De<br>Policy App | Nice > QoS Co<br>lication VL | anfiguration<br>AN Policy A | InfoSR88_N<br>plication | lew(172.10.0<br>Classifier | Behavior Flow  | v Policy   |          |                     |            |                | ⊘не   |
|--------------|-----------------|--------------------------|------------------------------|-----------------------------|-------------------------|----------------------------|----------------|------------|----------|---------------------|------------|----------------|-------|
|              | Add Refresh     |                          |                              |                             |                         |                            |                |            | _Show in | terfaces without CB | 0 deployed |                |       |
|              |                 | Interface                | Inbound                      |                             |                         |                            | Outbound       |            |          |                     |            | Ehre           |       |
| 1            |                 |                          | CBQ Policy                   | Operate                     | Line Rate               | Operate                    | Hardware Queue | CBQ Policy | Operate  | Line Rate           | Operate    | Hardware Queue | - 144 |
|              | No m            | atch found.              |                              |                             |                         |                            |                |            |          |                     |            |                |       |
|              | 0-0 of          | f0.Page 1 o              | f1.                          |                             |                         |                            |                |            |          |                     | 141        | <4 >> >4       | 50 🔻  |
|              |                 |                          |                              |                             |                         |                            |                |            |          |                     |            |                |       |
|              |                 |                          |                              |                             |                         |                            |                |            |          |                     |            |                |       |

c.单击<增加>按钮,进入设备配置向导页。在接口应用策略中,点击选择的入方向的接口数的"设备接口选择"图标,选择入方向的接口,如下图所示:

| 5 Single-device configuration - Goog  | ple Chrome                |                                         |                                         |                  |  |  |  |
|---------------------------------------|---------------------------|-----------------------------------------|-----------------------------------------|------------------|--|--|--|
| 🗋 192.108.1.109/imc/gos/autofind/gos_ | dev_intePolicy_add.jsf    |                                         |                                         |                  |  |  |  |
| 🔧 Deploy Guide                        |                           |                                         |                                         | (?) Help         |  |  |  |
| 1 Setting Deploy Ap<br>Object         | ply 2 Setting             | QoS Policy 3 Basic 1                    | olicy 3 Basic Information 4 Summary     |                  |  |  |  |
| Apply Policy to Interface             |                           |                                         |                                         | -                |  |  |  |
| Select Device Delete All              |                           | _                                       |                                         |                  |  |  |  |
| Device Name © Device                  | Model 0 Interface Count 0 | Number of interfaces (inbound direction | n) 0 Number of interfaces (outbound dir | ection) © Delete |  |  |  |
| SR88_New H3C SR                       | SR88_New H3C SR8805-V5 58 |                                         | R                                       | Ť                |  |  |  |
|                                       |                           |                                         |                                         |                  |  |  |  |
| Apply Policy to VLAN                  |                           |                                         |                                         | -                |  |  |  |
| Select Device Delete All              |                           |                                         |                                         |                  |  |  |  |
| Device Name ©                         | Device Model 🗢            | VLAN (inbound) 🗘                        | VLAN (outbound) ©                       | Delete           |  |  |  |
|                                       |                           |                                         |                                         |                  |  |  |  |
|                                       |                           |                                         |                                         |                  |  |  |  |
|                                       |                           | Next Cancel                             |                                         |                  |  |  |  |
|                                       |                           |                                         |                                         |                  |  |  |  |

d.单击<下一步>按钮,设置QoS策略。单击<增加>按钮,选择已创建的流分类,确定后,设置流行为信息,如下图所示:

| ngle-device configuration - Google Chrome                                      |                                                   |                     |                     |                   |
|--------------------------------------------------------------------------------|---------------------------------------------------|---------------------|---------------------|-------------------|
| 92, 166, 1, 109, imc, iqus, leutorind (qos_dev_intePolicy;                     | _add_two.jsf                                      |                     |                     |                   |
| beploy Oulde                                                                   |                                                   |                     |                     | e                 |
| 1 Setting Deploy Apply<br>Object                                               | 2 Setting QoS Policy                              | 3 Basic Informatio  | an <b>4</b> summary |                   |
| Select service custom 🔻                                                        |                                                   |                     |                     |                   |
| Setting GoS Policy                                                             |                                                   |                     |                     |                   |
| <ul> <li>Prompt</li> <li>When setting the QoS policy, the parameter</li> </ul> | rs that are not supported by the selected device. | s are filtered out. |                     |                   |
| Add Delete All                                                                 |                                                   |                     |                     |                   |
| Policy Name * P_1380164247292                                                  |                                                   |                     | Bandwic             | th Charl: Pie Bar |
| No. Classifier                                                                 | Behavior                                          |                     |                     | Delete            |
| 1 FilterInboundIPAddress 🖻                                                     | CIR = 2048                                        | 2                   |                     | Û                 |
|                                                                                |                                                   |                     |                     |                   |
|                                                                                | Provious                                          | Next Cancel         |                     |                   |
|                                                                                |                                                   |                     |                     |                   |
|                                                                                |                                                   |                     |                     |                   |
|                                                                                |                                                   |                     |                     |                   |
|                                                                                |                                                   |                     |                     |                   |
|                                                                                |                                                   |                     |                     |                   |
|                                                                                |                                                   |                     |                     |                   |

e.点击<FilterInboundIPAddress>流行为的修改按钮,进入配置流行为的页面,如下图所示:

| 🤝 Config Behavior - | Google Chrome       |            |              | L      |        |
|---------------------|---------------------|------------|--------------|--------|--------|
| 192.168.1.109/imc/  | qos/cbpair/configBe | havior.jsf |              |        |        |
| Config Behavior     |                     |            |              |        |        |
| CAR                 |                     |            |              |        | Config |
| CIR                 | 2048                | kops 🕐     | CBS 20000    | oyte 🕐 |        |
| Remark              |                     |            |              |        | Config |
| IP-Precedence       | Not Set             | •          | DSCP Not Set | -      |        |
| Mirror              |                     |            |              |        |        |
| Mirror              | Not Set             | *          |              |        |        |
| Redirect            |                     |            |              |        |        |
| Redirect            | Not Set             | *          |              |        |        |
| Account             |                     |            |              |        |        |
| Account             | Not Set             | Ŧ          |              |        |        |
| Firewall            |                     |            |              |        |        |
| Firewall            | Not Set             | -          |              |        |        |
|                     |                     | Previous   | OK Cancel    |        |        |
|                     |                     |            |              |        |        |
|                     |                     |            |              |        |        |

输入承诺信息速率CIR值为2048,承诺突发尺寸CBS值为20000,单击确定按钮,配置流行为完毕。 f.单击<下一步>按钮,设置基本信息,基本信息可以根据用户需求定制任务部署信息(本例选择默认),如下图所示:

| 5 Single-device configuration - Go | ogle Chrome                                                                                    |                                                                                                   |                                                                 |
|------------------------------------|------------------------------------------------------------------------------------------------|---------------------------------------------------------------------------------------------------|-----------------------------------------------------------------|
| 192.106.1.109/imc/cps/subs/ind/gos | _dev_intePolicy_add_three.jsf                                                                  |                                                                                                   |                                                                 |
| 🔧 Deploy Ouide                     |                                                                                                |                                                                                                   | () Help                                                         |
| 1 Setting Deploy A<br>Object       | pply 2 Setting QoS Policy                                                                      | 3 Basic Information                                                                               | 4 Summary                                                       |
| Basic Information                  |                                                                                                |                                                                                                   |                                                                 |
| TaskName *                         | Go S Deploy Task 2013-09-25 20:10:00                                                           |                                                                                                   |                                                                 |
| For the policy deployed            | $\bigcirc$ increment (for the classifier, behavior, or $\mbox{QoS}$ policy with the same name) | Overwrite      Ignore (The newly deployed policy is a<br>applied to the specified direction of an | pplied only if the existing policy is not<br>interface or VLAN) |
| Predefined Execution<br>Time 7     | Immediately     Bcheduled                                                                      |                                                                                                   |                                                                 |
| TaskDescription                    |                                                                                                |                                                                                                   |                                                                 |
|                                    | Previous                                                                                       | Next Cancel                                                                                       |                                                                 |
|                                    |                                                                                                |                                                                                                   |                                                                 |
|                                    |                                                                                                |                                                                                                   |                                                                 |
|                                    |                                                                                                |                                                                                                   |                                                                 |

g.点击<下一步>,进入摘要页面。点击<完成>按钮,完成配置,如下图所示:

| eplay Guide                           |                                     |                     | C         |  |  |  |  |  |  |
|---------------------------------------|-------------------------------------|---------------------|-----------|--|--|--|--|--|--|
| 1 Setting Deploy Ap<br>Object         | pply 2 Setting QoS Policy           | 3 Basic Information | 4 Summary |  |  |  |  |  |  |
| Basic Information                     |                                     |                     |           |  |  |  |  |  |  |
| Task Name                             | QoS Deploy Task 2013-09-25 20:10:00 |                     |           |  |  |  |  |  |  |
| For the policy deployed Overwrite     |                                     |                     |           |  |  |  |  |  |  |
| Predefined Execution Immediately Time |                                     |                     |           |  |  |  |  |  |  |
| Task Description                      |                                     |                     |           |  |  |  |  |  |  |
| Flow Policy                           | P_1380164695804                     |                     |           |  |  |  |  |  |  |
| Deplay Object                         |                                     |                     |           |  |  |  |  |  |  |
| SR88_New                              |                                     |                     | -         |  |  |  |  |  |  |
| Apply Object                          | Туре                                | Direction           |           |  |  |  |  |  |  |
| GigabitEthernet2/0/2                  | Interface                           | Inbound             |           |  |  |  |  |  |  |
|                                       |                                     |                     |           |  |  |  |  |  |  |
|                                       | Provines Fi                         | nish Cancel         |           |  |  |  |  |  |  |

接口出方向配置方式同上,此处不再进行——详述。

h.接口策略配置完成后,在QoS配置信息页面,可查看该设备的接口策略信息,如下图所示:

| Q | Bervice   | > GoS Device > GoS   | 5 Configuration InfoSR | BB_New(17 | 2.10.0.88) |          |                |                              |         |                |          |                     | (7) Help |
|---|-----------|----------------------|------------------------|-----------|------------|----------|----------------|------------------------------|---------|----------------|----------|---------------------|----------|
|   | interface | Policy Application   | VLAN Policy Applicati  | n Clas    | sifier Beh | avior Fi | ow Policy      |                              |         |                |          |                     |          |
|   | Add       | Refresh              |                        |           |            |          |                |                              |         |                | Show int | erfaces without CBQ | deployed |
|   |           | Interface            | Inhound                |           |            |          |                | Outbound                     |         |                |          |                     | Dev      |
|   |           | Indiaco              | CBQ Policy             | Operate   | Line Rate  | Operate  | Hardware Queue | CBQ Policy Operate Line Rate | Operate | Hardware Queue |          |                     |          |
|   |           | GigabitEthernet2/0/2 | P_1380164895994        | Fo        |            |          |                |                              | ÷.      |                | <b>±</b> | HH3CFG              | ш,       |
|   | 1-1 0     | f1.Page1 of1.        |                        |           |            |          |                |                              |         |                | 14 -44   | 1 PP PI 5           | - 1      |
| 1 |           |                      |                        |           |            |          |                |                              |         |                |          |                     |          |
|   |           |                      |                        |           |            |          | Back           |                              |         |                |          |                     |          |

1、QoSM配置需要与ACL管理配套使用,此案例不对ACL管理配置进行详细介绍。